## Zufügen von freigegebenen Ordnern (Kalender und Kontakte)

## 1.) Einen freigegebenen Kalender öffnen.

Im Outlook in der Kalenderansicht rechte Maus auf "Andere Kalender" Kalender hinzufügen Aus Adressbuch......

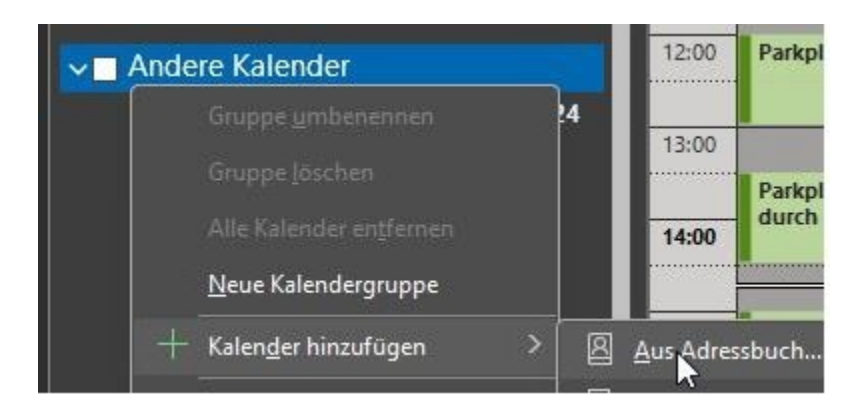

in dem Suchschlitz den entsprechenden eintippen

| Suchen:  | O Alle Spalten | O Nur Name |
|----------|----------------|------------|
| msp-parl | cplatz         | 3          |
| Name     |                | N          |
| 🗧 Abrah  | am, Baerbel    |            |
| Abtei    | ungsleiter     |            |

entsprechenden Kalender wählen

| nsp-parkplatz   | → × Suchergebn |
|-----------------|----------------|
| Name            | Pos            |
| Q MSP-Parkplatz |                |
|                 |                |
|                 |                |
|                 |                |
|                 |                |
|                 |                |
|                 |                |
|                 |                |
|                 |                |
|                 |                |
|                 |                |
|                 |                |
|                 |                |

auf Kalender klicken, dann mit "OK" bestätigen

|               | Nuchanc | Adircasburgs          |
|---------------|---------|-----------------------|
| nsp-purkplate | -       | × Suchemptons Globals |
| harte         |         | Postion               |
| д мынькрые    |         |                       |
|               |         |                       |
|               |         |                       |
|               |         |                       |
|               |         |                       |
|               |         |                       |
|               |         |                       |
|               |         |                       |
|               |         |                       |
|               |         |                       |
|               |         |                       |
|               |         |                       |
|               |         |                       |
|               |         |                       |

Der Kalender ist in der Ansicht und bleibt auch da.

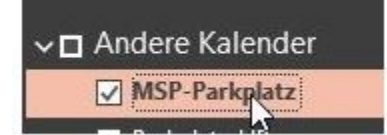

## 2.) Ein freigegebenes Adressbuch öffnen.

In Outlook oben links "Datei" wählen

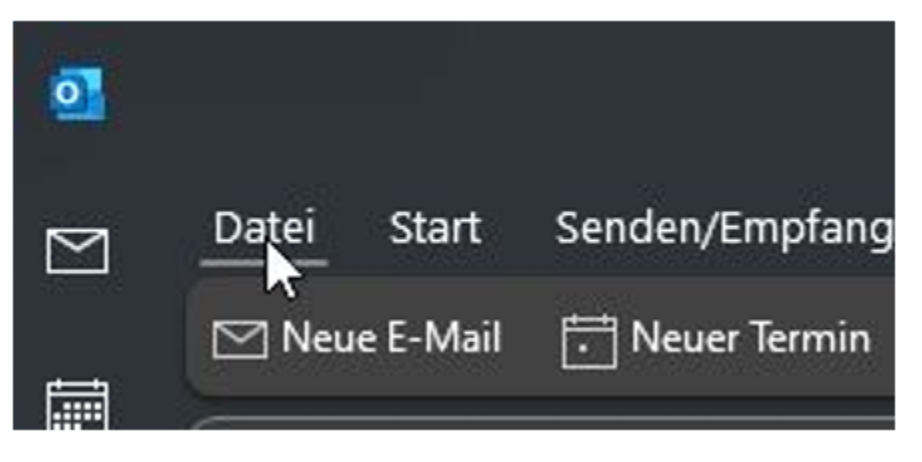

....dann "Öffnen und Exportieren" klicken

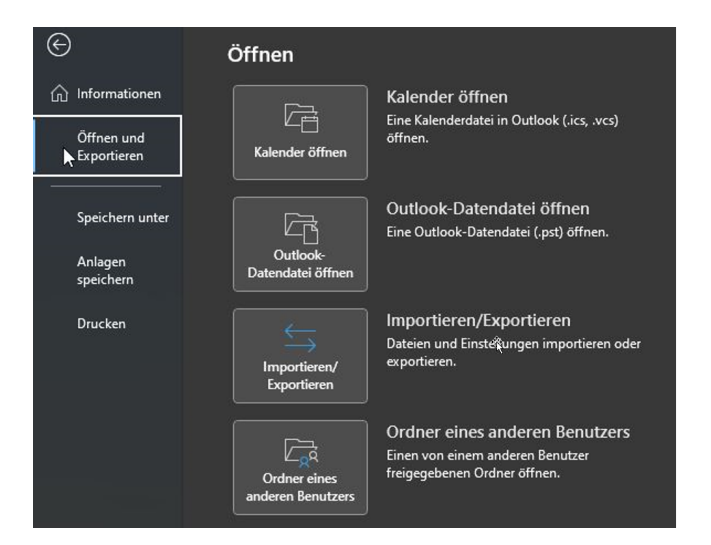

"Ordner eines anderen Benutzers" wählen

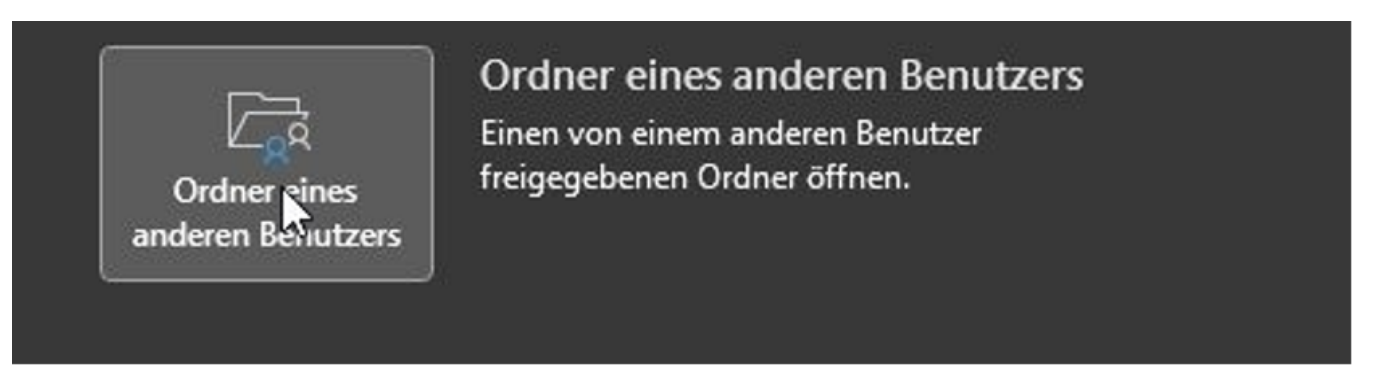

...hier dann des gewünschten Benutzer/Namen des Postfachs, in dem sich der Ordner befindet. In diesem Fall das Adressbuch (Kontakte) des Users "MSP-AdressenNEU"

| Name       | msp-ad   |           |
|------------|----------|-----------|
| Ordnertyp: | Kontakte | ~         |
|            | ОК       | Abbrechen |

nach dem OK geklickt wurde, werden die gefundenen Postfächer zur Auswahl gestellt. Das richtige wählen und "OK" klicken

| lamen überprüfen              |                             |               |
|-------------------------------|-----------------------------|---------------|
| msp-ad" kom <mark>mt</mark> m | ehrmals vor.                |               |
| AVER 1                        | an constant                 |               |
| Name                          | resse aus, die Sie verwende | Position      |
| Q MSP-Admin-O3                | 65                          | 45            |
| 있 MSP-AdressenN               | IEU                         |               |
|                               |                             |               |
|                               |                             |               |
|                               |                             |               |
|                               |                             |               |
| Eigenschaften                 | Weitere Vorschläge          | Neuer Kontakt |
|                               |                             | OK Abbrechen  |
|                               |                             | 2 Apprecien   |

Der Kontakte-Ordner wird nun eingeblendet.

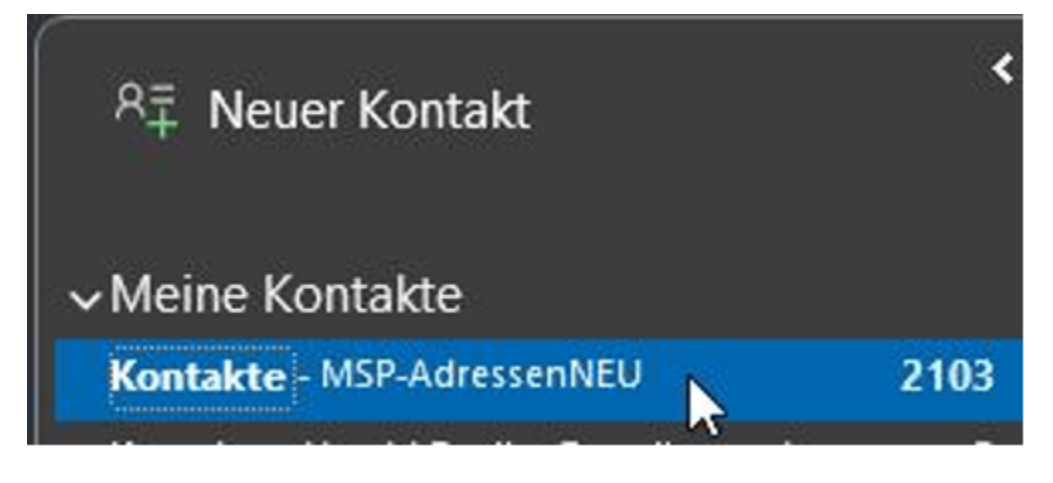